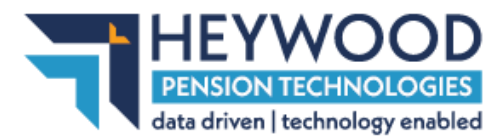

# Member Selection for the Strain Cost Calculation Quotation Report

Heywood have enhanced the **Strain Cost Calculation Quotation** report request functionality so that employers can now specify which members they want to appear in the report.

This functionality is in addition to the ability to request the report for the Employer as a whole.

## **Employer Permissions**

The **Human Resources** role must be added to an Employer user account to use this functionality.

To request access to <u>iConnect</u> please email <u>pensystems@westnorthants.gov.uk</u> Please be aware that we will want permission from a suitable contact that you can be granted access – usually Head of HR.

Please also be aware an inactive account is removed after 90 days.

Only an **Administering Authority** user can assign the **Human Resources** role to an Employer user account, and the role can be used in conjunction with other roles on the user's account (for example, if they also submit payroll reports).

The **Human Resources** role will automatically inherit the **Reporter** role, if not already assigned to the current user.

## **Member Selection**

To use the member selection functionality, navigate to the **Reports** section of the dashboard.

## **Quick Actions**

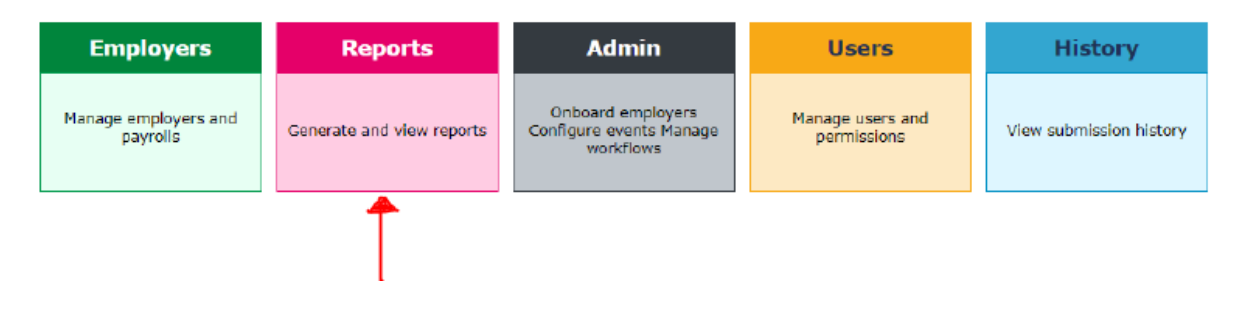

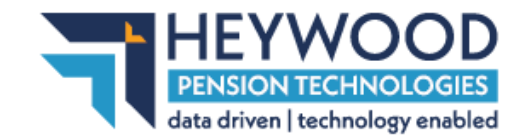

### **Making a request**

To request the report, select the **Strain Cost Calculation Quotation** report from the **Report Name** dropdown in the **Generate Report** screen.

Enter the **Calculation Date.** Select the **Member** tab.

#### **Generate Report**

To generate a new report, select the type of report you want from the menu below.

| Report Name<br>Calculation Date | Strain Cost Calculation Report                                                |        |
|---------------------------------|-------------------------------------------------------------------------------|--------|
| Employer Meml                   | ber                                                                           |        |
| Enter one or more NI N          | umbers to search. Multiple NI Numbers must be separated with spaces or commas |        |
| Enter full NI number(s)         |                                                                               | Search |
| 0 Member(s) selected            | Clear List                                                                    |        |

Enter the member's National Insurance number into the search bar. When entering multiple National Insurance numbers, they must be separated by spaces or commas.

#### Select the **Search** button.

| Employer        | Member                          |                           |                        |                 |        |        |  |
|-----------------|---------------------------------|---------------------------|------------------------|-----------------|--------|--------|--|
| Enter one or mo | ore NI Numbers to search. Multi | ple NI Numbers must be se | eparated with spaces o | r commas        |        |        |  |
| AT153464C       |                                 |                           |                        |                 |        |        |  |
| 1 result(s) fou | ind                             |                           |                        |                 |        |        |  |
| NI Number       | Employer Name                   | Payroll Name              | Payroll Ref            | Period End Date | Status | Select |  |
| AT153464C       | Location A0026                  | Payroll3513               | 9736302                | 31 March 2022   | Active | Add    |  |

Your results will be displayed in a table showing the member's details. Select the **Add** button to add the member to the report.

You can remove the members from the report one at a time by selecting the **Remove** button. Alternatively, select the **Clear List** button to remove all members at once.

| 3 member(s) se        | elected Clear  | List         |             |                 |        |        |  |
|-----------------------|----------------|--------------|-------------|-----------------|--------|--------|--|
| NI Number             | Employer Name  | Payroll Name | Payroll Ref | Period End Date | Status | Select |  |
| AT153464C             | Location A0026 | Payroll3513  | 9736302     | 31 March 2022   | Active | Remove |  |
| BG191612A             | Location A0026 | Payroll3513  | 5503602     | 31 March 2022   | Active | Remove |  |
| JA010338C             | Location A0026 | Payroll3513  | 9453956     | 31 March 2022   | Active | Remove |  |
| Request Member Report |                |              |             |                 |        |        |  |

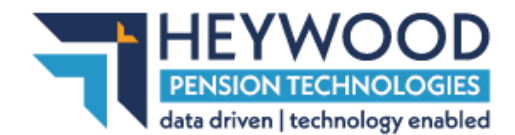

Select the **Request Member Report** button to generate the report.

The **Confirm Strain Cost Report** window will appear. You will need to accept the terms using the checkbox and then select the **Confirm and Request Report** button to continue.

**Note:** This window will also appear when requesting the Employer Strain Cost report, regardless of the Altair version you are using.

| Employer                                          | Member                                                                                                    |                     |                    |               |        |          |    |  |
|---------------------------------------------------|----------------------------------------------------------------------------------------------------|---------------------|--------------------|---------------|--------|----------|----|--|
| nter one or i                                     | Confirm Strain Cost Report                                                                                                    |                     |                    |               |        |          |    |  |
| JA010338C<br>result(s) f<br>VI Number<br>A010338C | <ul> <li>By requesting this report you are confirming that you agree to the following: <ul> <li>I have the authority to create this strain cost report.</li> <li>I am only requesting the data for the members that I require.</li> </ul> </li> <li>The figures provided are for illustration purposes only. Please contact the Fund before instigating a formal process.</li> </ul> |                     |                    |               |        |          |    |  |
| member(s                                          | I confirm that I have                                                                                                    | read and accept the | e terms stated abo | ve.           |        |          |    |  |
| NI Number<br>T153464C                             | Confirm and Request Re                                                                                                    | port                |                    |               |        | t<br>Iov | /e |  |
| G191612A                                          | Location A0026                                                                                                    | Payroll3513         | 5503602            | 31 March 2022 | Active | Remov    | /e |  |

You will then be taken to the **Requested Reports** screen which lists the newly requested report and other reports you have requested.

|                                                                                    | random@gmail.com       | ñ     | My Account | Contact Us | Logout |
|------------------------------------------------------------------------------------|------------------------|-------|------------|------------|--------|
| GMPF-Live : Location A0428 : A0428 -                                               |                        |       |            |            |        |
| Generate Report Auto Generated Reports Requested Reports                           |                        |       |            |            |        |
| $\checkmark$ Report requested. An email will be sent when the report is available. | ilable - this can take | up to | 24 hours.  |            |        |
| Requested Reports                                                                  |                        |       |            |            |        |
| Request New Report                                                                 |                        |       |            |            |        |

View the status of and download requested reports.

|           |                                          |                |              |                  |             |           | 🕑 Refresh |
|-----------|------------------------------------------|----------------|--------------|------------------|-------------|-----------|-----------|
| Reference | Report Type                              | Employer       | Request Date | Calculation Date | Expiry Date | Status    | Download  |
| 16        | Strain Cost Calculation Quotation Report | Location A0428 | 12-11-2021   | 12-11-2021       | 10-12-2021  | Requested |           |

A green success message will appear to notify you that the report has been requested successfully. Requests may take up to 24 hours to complete.

## **Email Alerts**

After requesting a **Strain Cost Calculation Quotation** report, you will receive a series of notification emails.

## **1. Successfully Submitted**

Once the request has been successfully submitted, you will receive an email notification to confirm that this request is being processed.

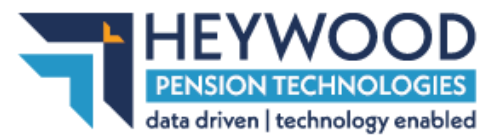

This email contains relevant information regarding the request, including details such as the request reference.

## 2. Error Processing Request

If there has been an issue processing your request, you will receive an email notification based on the reason for failure.

### **Common Reasons for Request Failure**

#### 1. Generic Failure

To resolve this, submit your request again or contact your Administering Authority for assistance.

### 2. Altair (the target system) is offline

To resolve this, contact the Employer when Altair is available and ask them to run the request again.

#### 3. There are no eligible members

This means that there are no eligible members to return on the report based on the calculation date, National Insurance number(s), or employer you entered as search criteria.

### **Report Ready**

You will receive an email confirming the report is complete and available to download. This email contains a link to i-Connect and the date the report will be available until.

## Viewing the Report

If the generation of the report is complete and the expiry date of the report has not been reached, you can download the report in CSV format from your dashboard or the **Requested Reports** screen.

The data in the report displays the details of the employees and associated details and costs. The output will match those from the Excel document template.